# Access Employee Assistance and Wellbeing Support information from Guidance Resources® online on your computer, smartphone or tablet

- Mobile access to expert info on thousands of topics, including wellness, relationships, work, education, legal, financial, lifestyle and more. Search for childcare, elder care, attorneys and financial planners.
- You can download the app at the app store on your mobile device, search Guidance Resources (one word), tap login and enter your username and password.

## How to access Guidance Resources Online. First time users, follow these simple instructions and start exploring the resources offered to you on Guidance Resources Online.

- 1. Go to guidanceresources.com
- 2. Once on the guidanceresources.com home page, click the **Register** tab.
- 3. You will then be asked to enter your Organization Web ID.

### Your Company/Organization Web ID: NYLGBS

4. On the next page, you will be asked to enter the first five (5) characters of the name of your company or organization. When you've finished, click the **Submit** button on the bottom of the page.

### Your Company Name (ONLY the first five [5] characters):

- 5. On the next page, you will be asked to select your company from a drop-down menu. When you've finished, click the **Submit** button at the bottom of the page.
- 6. You will then be asked to enter a User Name and Password. Both can be anything you would like but should be something you will remember. The User Name (often your name) must be at least six characters long and should have no spaces (for example: joesmith). The Security Questions are meant to prompt you if you forget your password. You must select the button verifying that you are at least 13 years of age, as required by federal law. Make sure that you complete all fields that have red asterisks. These are required fields. When you've finished, click the Submit button at the bottom of the page.
- 7. You should now be on the GuidanceResources website.
- 8. If you have any problems registering or logging in to GuidanceResources Online, email ComPsych Member Services at **memberservices@compsych.com**.

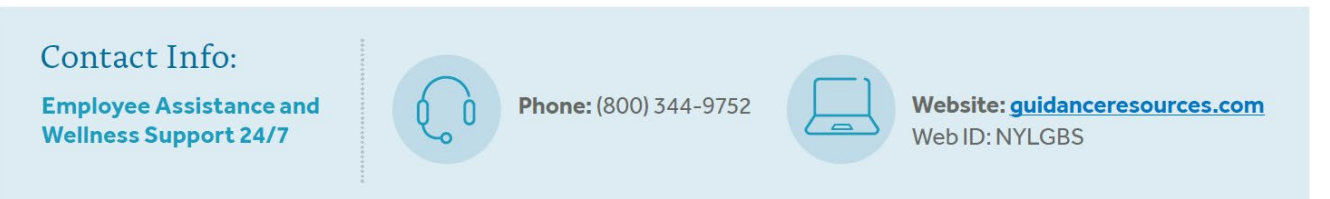

These programs are NOT insurance and do not provide reimbursement for financial losses. Some restrictions may apply. Customers are required to pay the entire discounted charge for any discounted products or services available through these programs. Some services are available at the option of the employer for an additional cost. Programs are provided through third party vendors who are solely responsible for their products and services. Full terms, conditions and exclusions are contained in the applicable client program description and are subject to change. Program availability may vary by plan type and location and are not available where prohibited by law. These programs are not available under policies issued by New York Life Group Insurance Company of NY. Services are provided exclusively by ComPsych® effective January 1, 2023. ComPsych is solely responsible for its services and is not affiliated with New York Life Insurance Company or any of its affiliates.

New York Life Group Benefit Solutions products and services are provided by Life Insurance Company of North America and New York Life Group Insurance Company of NY, subsidiaries of New York Life Insurance Company. Life Insurance Company of North America is not authorized in NY and does not conduct business in NY.

#### **New York Life Insurance Company**

51 Madison Avenue New York, NY 10010

@ 2022, New York Life Insurance Company. All rights reserved. NEW YORK LIFE, and the NEW YORK LIFE Box Logo are trademarks of New York Life Insurance Company.

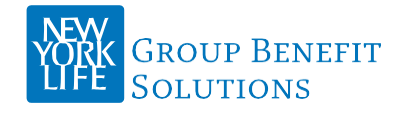

#### SMRU 5370573.1 Exp. Date 01/04/2025